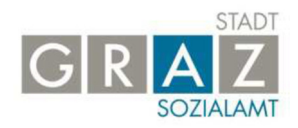

# Leitfaden zur Beantragung des Energiekostenzuschusses 2019

## Schritt 1:

Geben Sie folgenden Link in die Adresszeile Ihres Internetzuganges ein:

#### https://www5.graz.at/socialcard

Es öffnet sich das Login-Fenster für die Beantragung:

| SozialCardservice - Login                              |
|--------------------------------------------------------|
| Bitte geben Sie SozialCardnummer und Geburtsdatum ein! |
| SozialCardnummer                                       |
| Geburtsdatum Tag.Monat.Jahr                            |
| Zurücksetzen Login                                     |

# Schritt 2:

Bitte geben Sie Ihre <u>SozialCardnummer</u> (diese ist ganz unten auf Ihrer SozialCard angeführt) und Ihr <u>Geburtsdatum</u> ein.

Klicken Sie auf Login.

#### Schritt 3:

Setzen Sie nun ein Häkchen bei "Anmelden für Energiekostenzuschuss".

ENERGIEKOSTENZUSCHUSS

🗸 Anmelden für Energiekostenzuschuss

### Schritt 4:

Danach klicken Sie auf den Button

Anmelden

Nach erfolgter Anmeldung erscheint folgendes Hinweisfeld:

Ihre Anmeldung wurde erfolgreich abgesendet!

Sie haben nun den Energiekostenzuschuss für das Jahr 2019 erfolgreich beantragt und können nun mittels

Klick auf den Button die

Logout

Anmeldung abschließen.

**ACHTUNG:** Sollten im Zuge der Online-Registrierung Fehlermeldungen erscheinen und eine Anmeldung nicht möglich sein, kontaktieren Sie bitte die MitarbeiterInnen der SozialCard unter folgender E-Mail-Adresse: <a href="mailto:sozialcard@stadt.graz.at">sozialcard@stadt.graz.at</a> .

Sollten Sie bei der Online-Beantragung Unterstützung benötigen, können Sie sich an die Servicestellen der Stadt Graz sowie an den SozialCard-Schalter wenden.